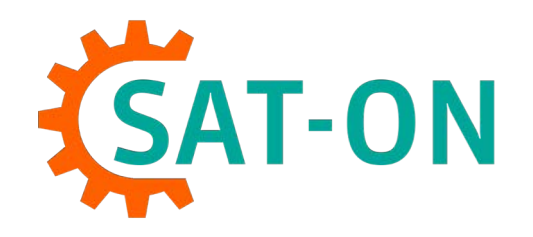

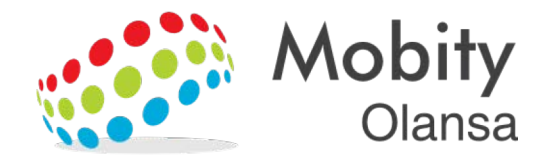

# SAT-ON

INTEGRACIÓN SAGE 200C

## Soluciones SAT-ON

Una aplicación, múltiples soluciones

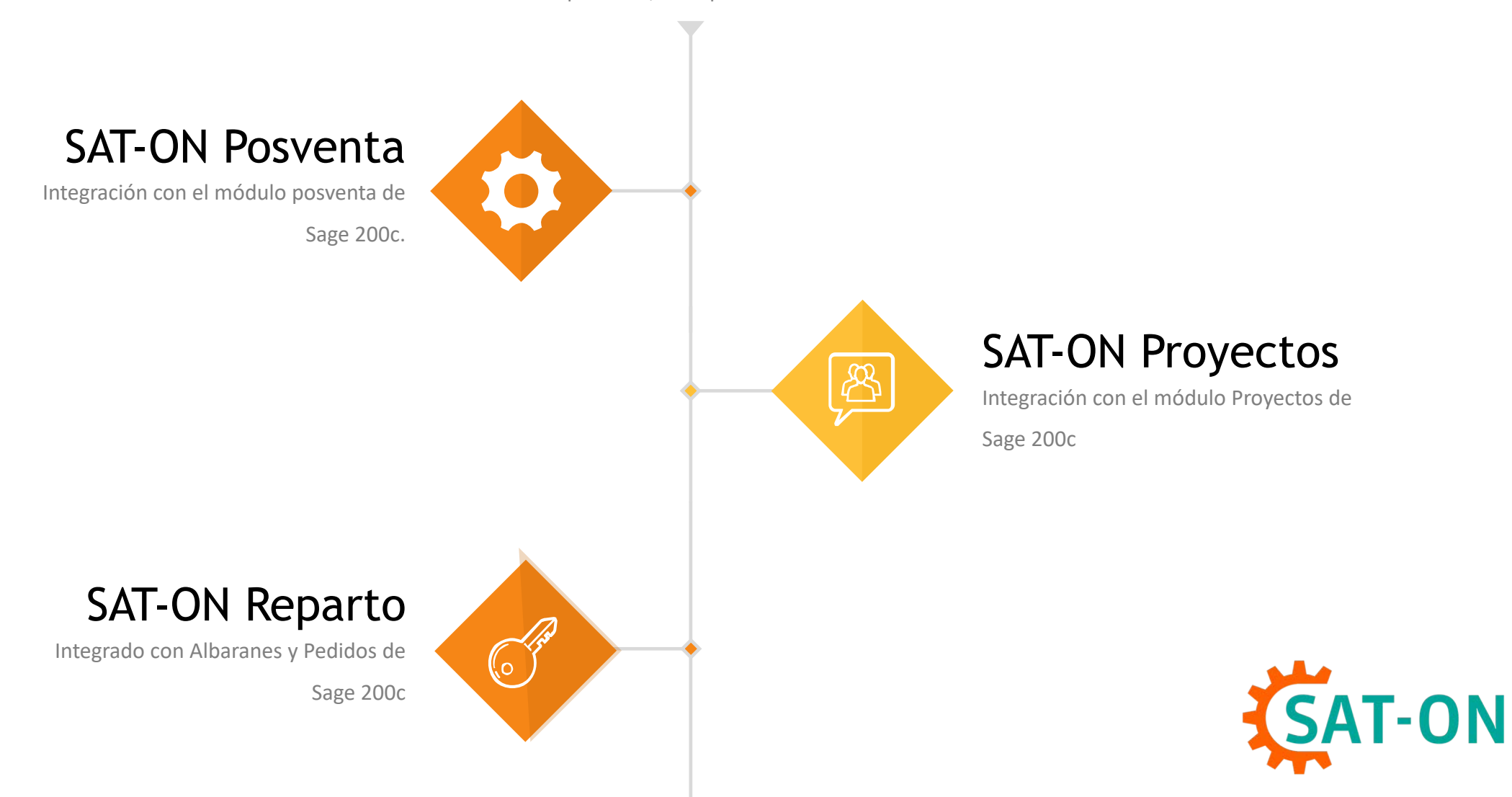

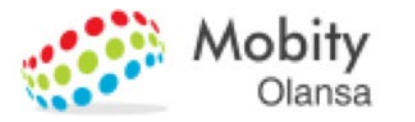

Modulo Proyectos

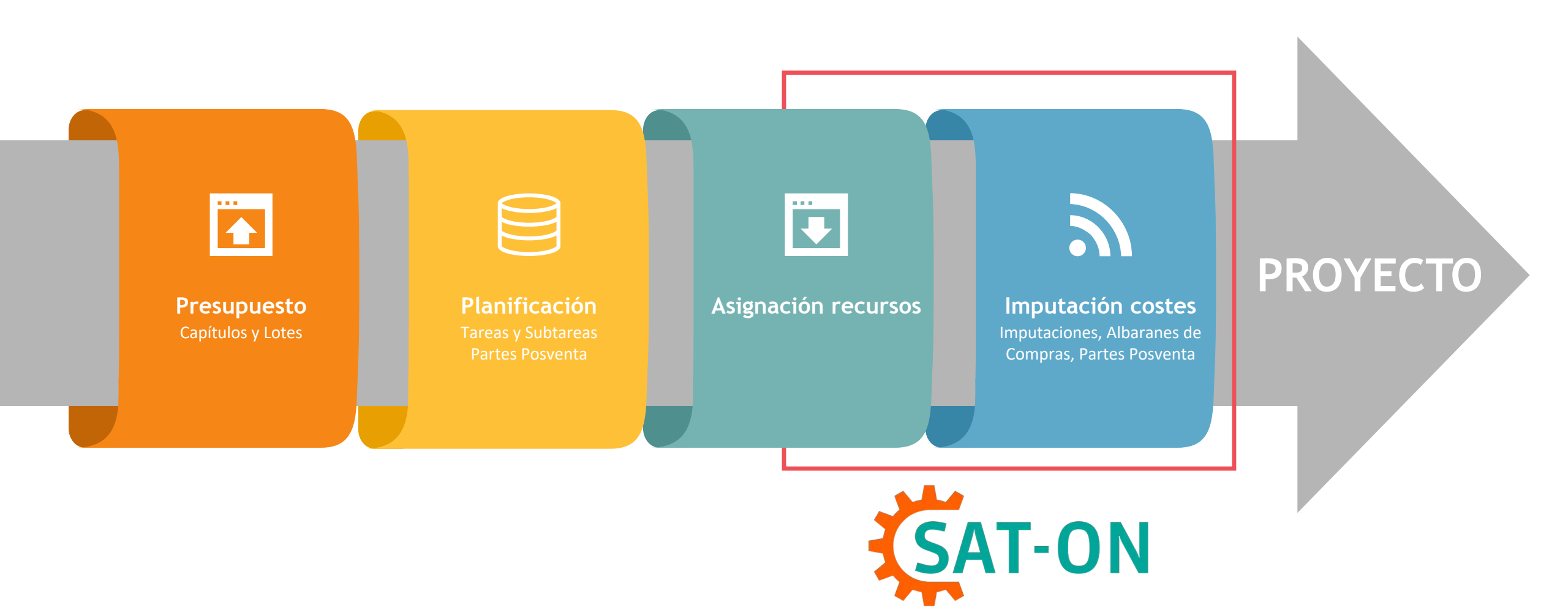

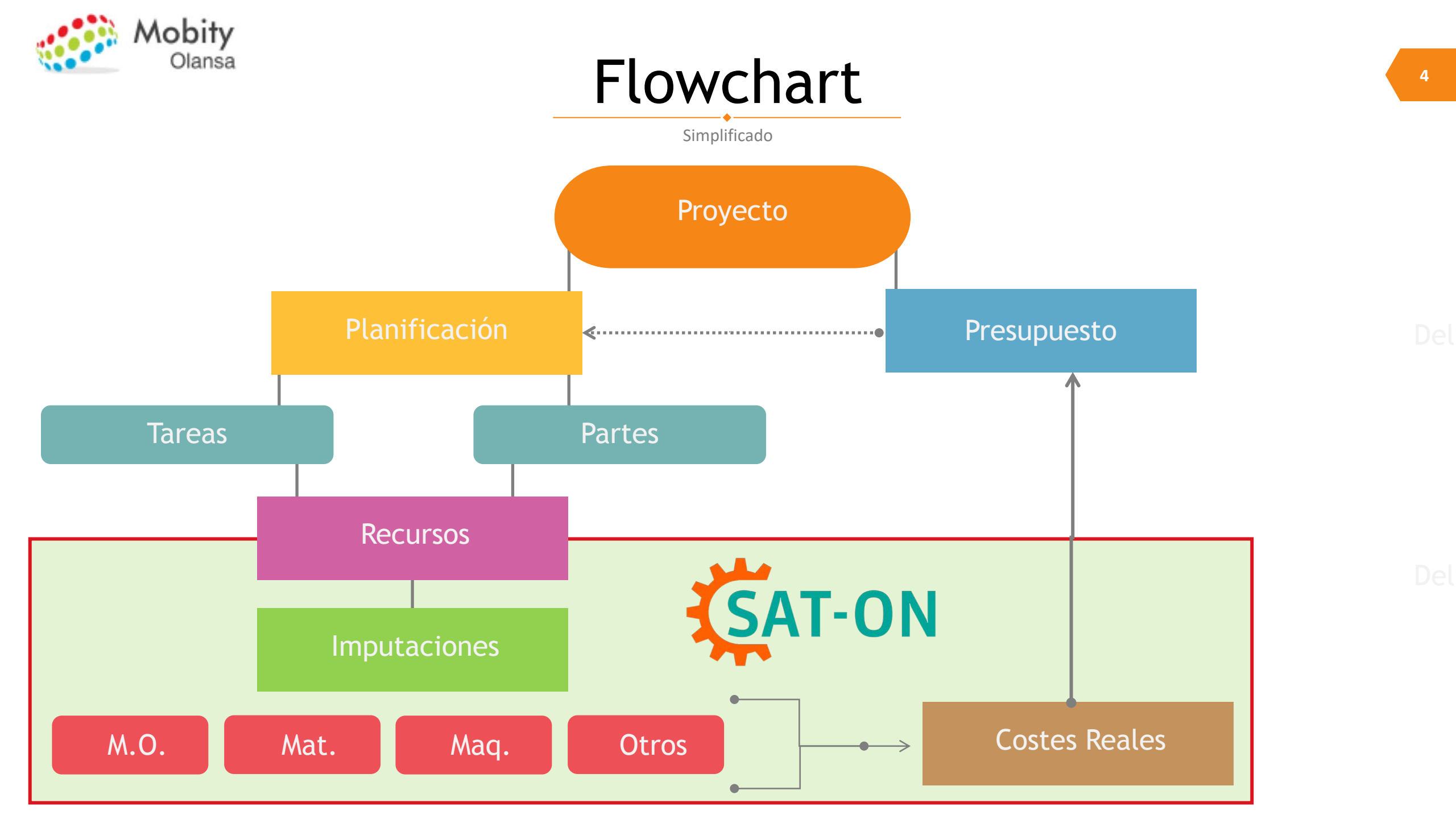

# INTEGRACIÓN SAGE 200c - SAT-ON

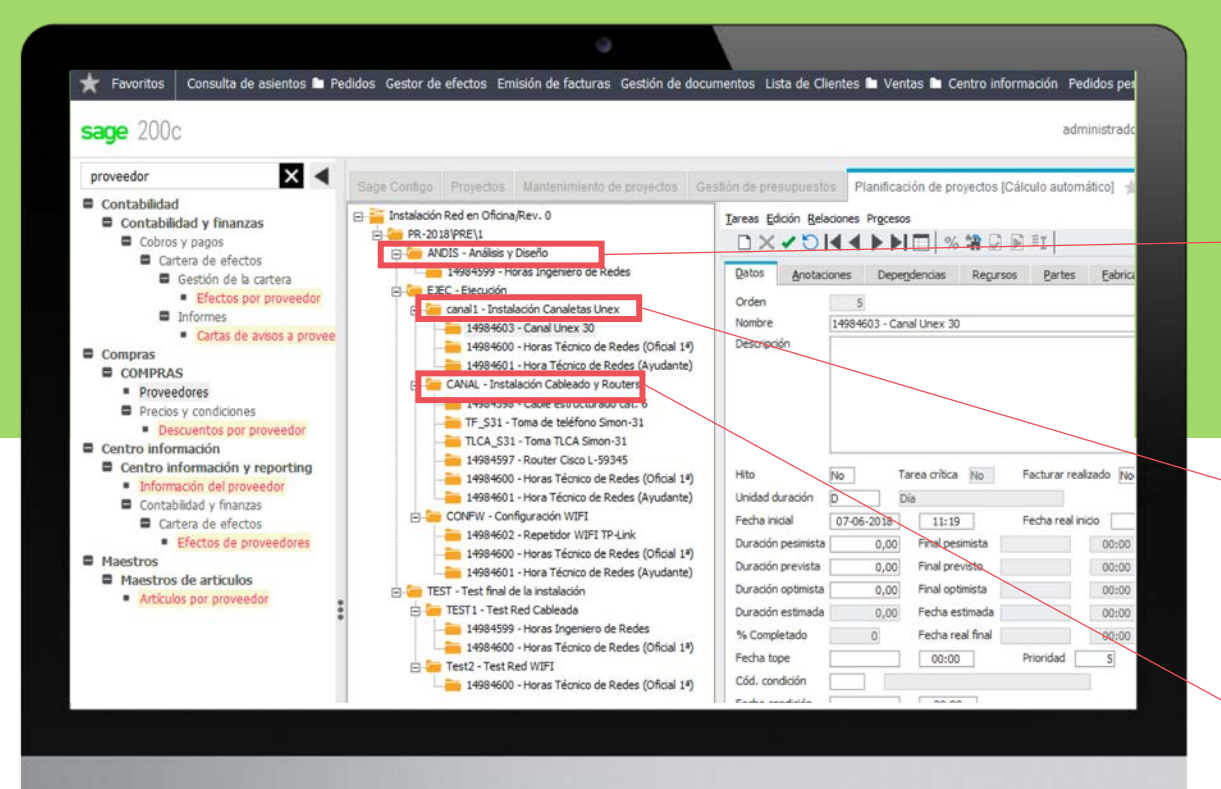

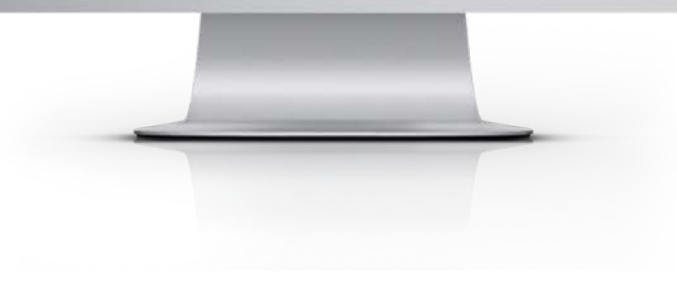

| Г |                     | 9999                                                   | Proyecto (PRJ)                                                                                                   | RED-556     |     |
|---|---------------------|--------------------------------------------------------|----------------------------------------------------------------------------------------------------|-------------|-----|
|   |                     | 14:02                                                  | ENVASES PLÁSTICOS, S.L.U. (*)                                                                                    |             |     |
|   |                     | 07/06/2018<br>11:19                                    | PRJ - Proyecto                                                                                                   |             | ] = |
|   |                     | CL/Joaquin Cos                                         | sta,10 - TERUEL                                                                                                  |             |     |
|   |                     | ANDIS - Análisis<br>elaboración de<br>ubicación de los | s y DiseñoAnálisis de la estructura de la<br>olanos del cableado. Determinación de la<br>s puntos de acceso WIFI | oficina y 1 | A   |
| - |                     | _                                                      |                                                                                                    | _           |     |
|   |                     | 9999                                                   | Proyecto (PRJ)                                                                                                   | RED-558     |     |
|   |                     | 07/06/2018<br>14:02                                    | ENVASES PLÁSTICOS, S.L.U. (*)                                                                                    |             |     |
|   |                     | 07/06/2018<br>11:19                                    | PRJ - Proyecto                                                                                                   |             |     |
|   |                     | CL/Joaquin Co                                          | sta,10 - TERUEL                                                                                                  |             |     |
|   |                     | canal1 - Instalad<br>tomas de red                      | ción Canaletas Unex–Instalación Canaleta                                                                         | asy 2       | A   |
| - | 1                   | _                                                      |                                                                                                    | _           |     |
|   |                     | 9999                                                   | Proyecto (PRJ)                                                                                                   | RED-559     |     |
|   |                     | 07/06/2018<br>14:02                                    | ENVASES PLÁSTICOS, S.L.U. (*)                                                                                    |             |     |
|   | 07/06/2018<br>11:19 |                                                        | PRJ - Proyecto                                                                                                   |             |     |
|   |                     | CL/Joaquin Cos                                         | sta,10 - TERUEL                                                                                                  |             |     |
|   |                     | CANAL - Instala                                        | ción Cableado y RoutersInstalación Cal                                                                           | oleado, 3   |     |
|   |                     |                                                        |                                                                                                    |             |     |

.

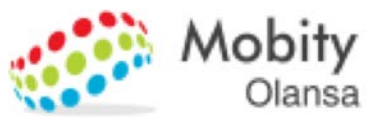

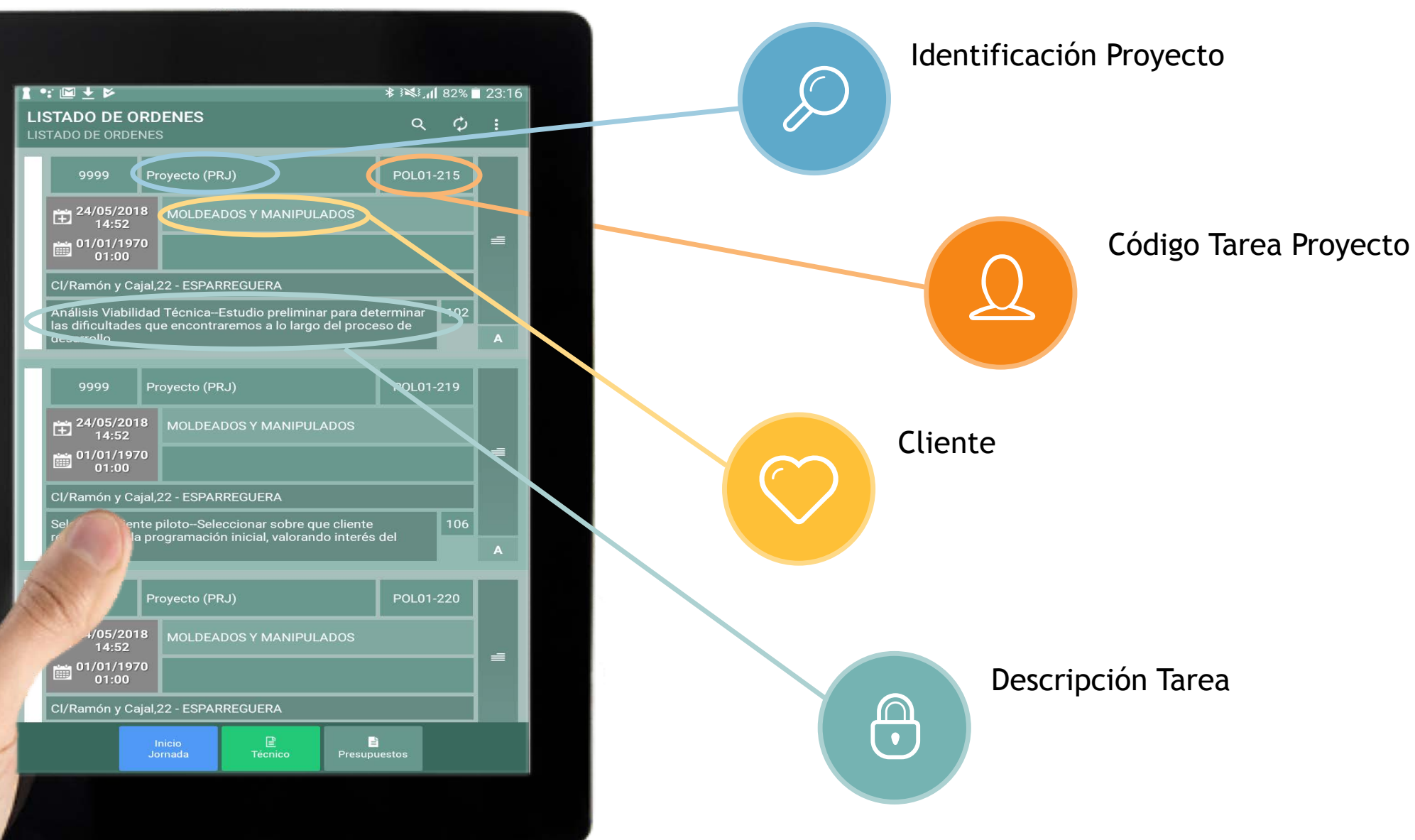

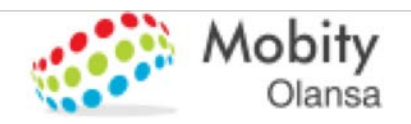

# Pantalla imputaciones

Desde esta pantalla se realizan todas las imputaciones:

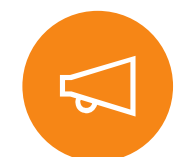

#### Imputaciones

- Material.
- Material Comprado
- Maquinaria
- Otros (Gastos imputables al proyecto)

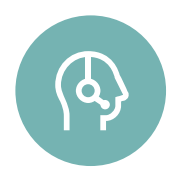

#### Descripción de trabajos realizados y Comentarios internos

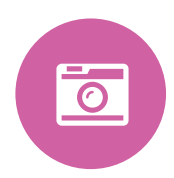

#### Toma de fotografías

Las fotografías se asocian al proyecto y se guardan en la Gestión Documental de Sage 200c

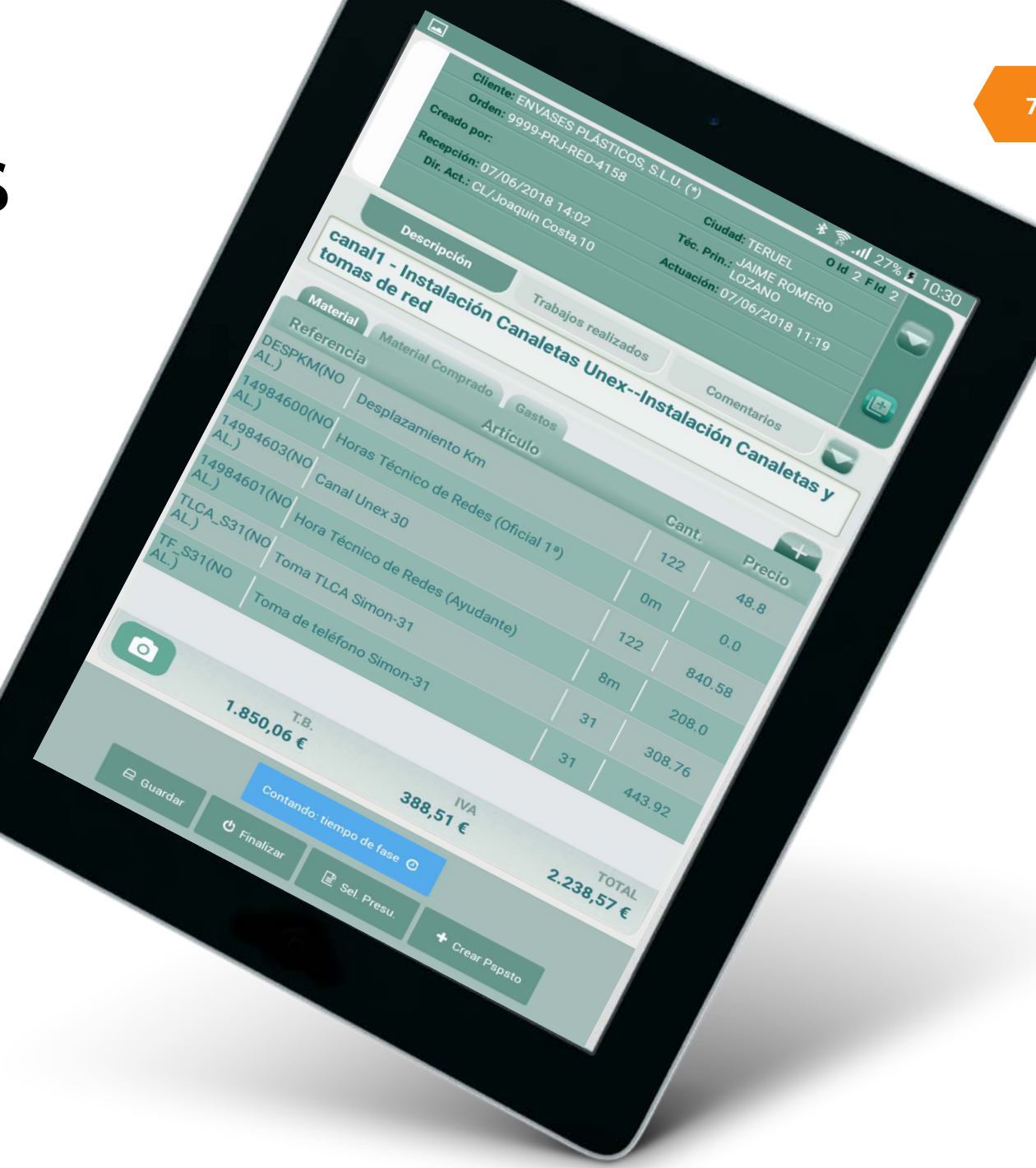

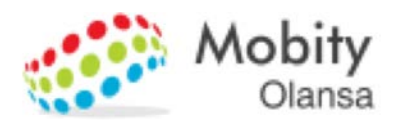

### Imputación de Mano de Obra y Desplazamientos

Imputaciones obligatorias

# Al iniciar el parte, el técnico deberá realizar las primeras imputaciones:

• Desplazamiento:

Se mostrarán los artículos de mano de obra que tengamos en Sage 200c.

• Mano de Obra:

El técnico elegirá el tipo de mano de obra que corresponda (Oficial, Ayudante, Urgencia,...). El tiempo se computa <u>automáticamente</u>, aunque puede modificarse en el momento de cerrar el parte

 Opcionalmente, podemos parametrizar SAT-ON para que el técnico introduzca otros datos como matrícula del vehículo, horas de desplazamiento, utillajes especiales,...

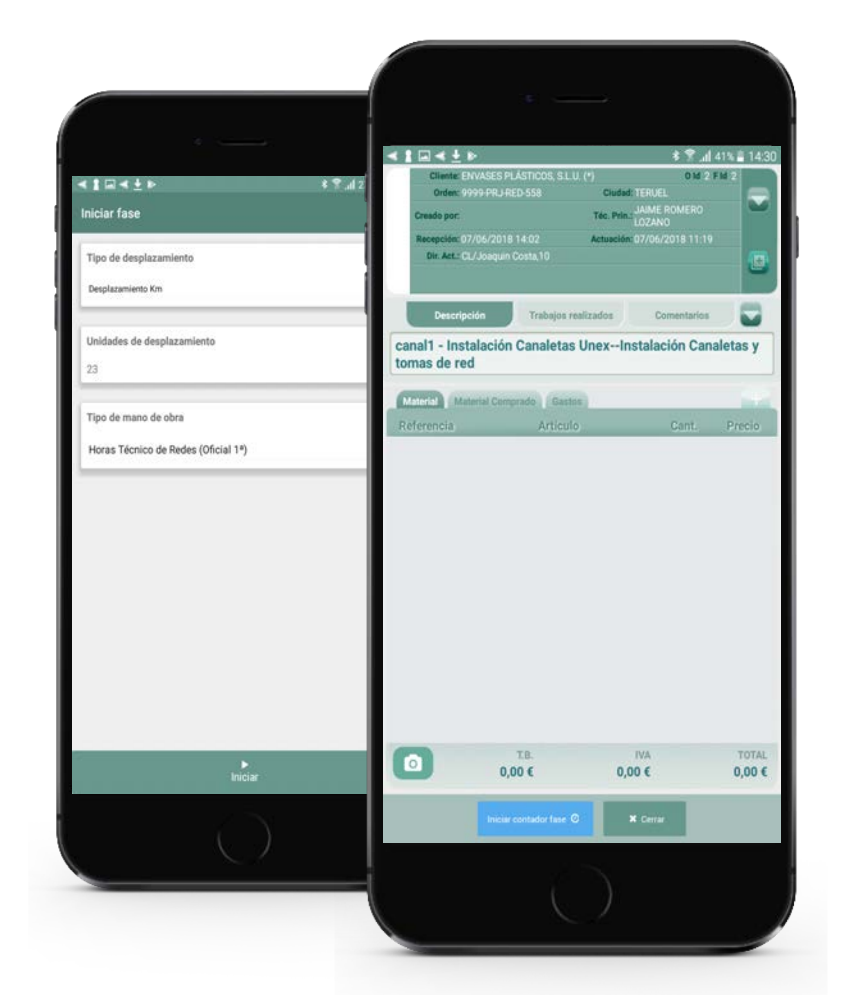

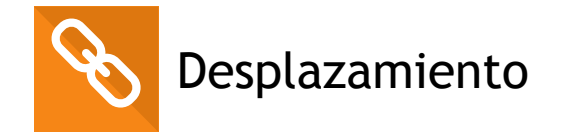

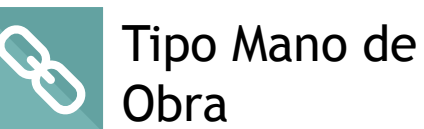

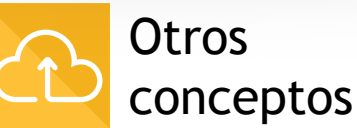

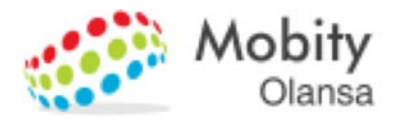

# Imputación de Materiales

Se integra con Stocks y Albaranes de Compra

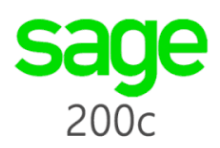

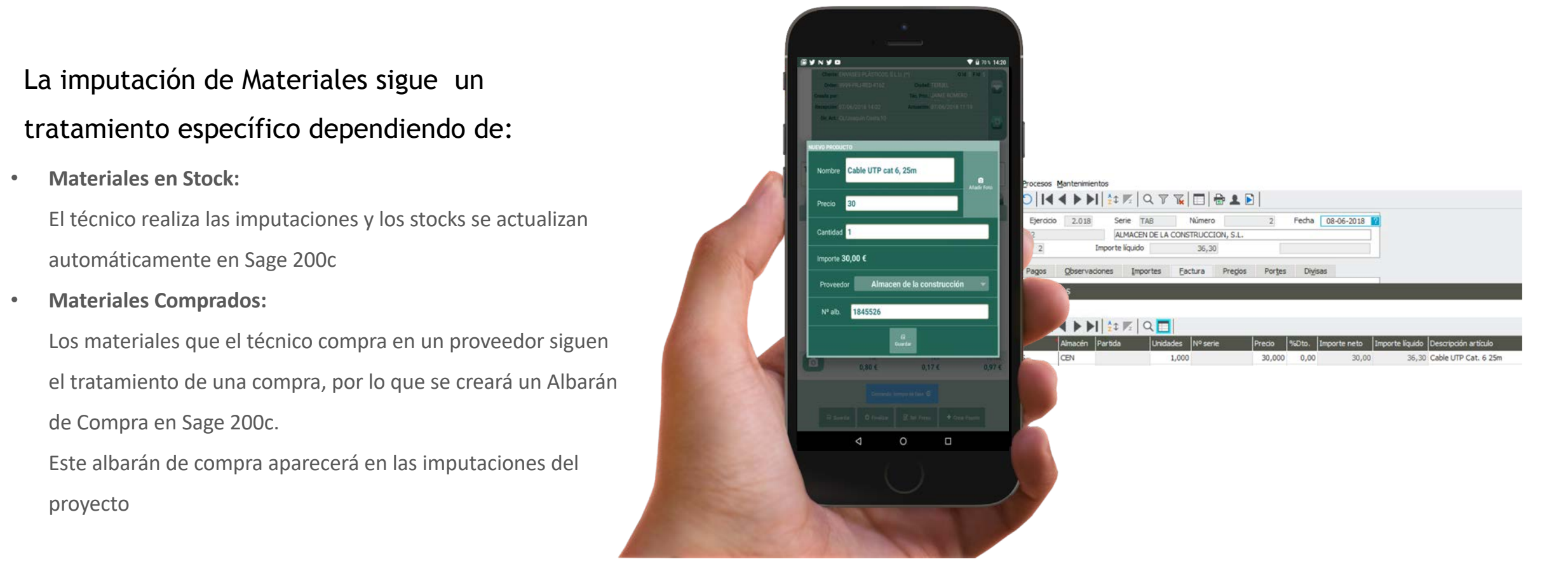

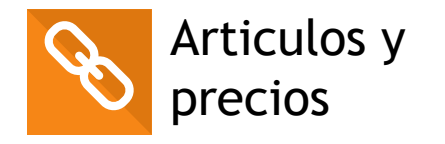

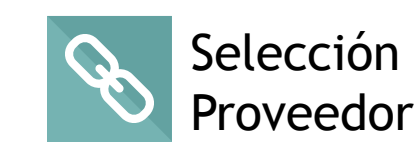

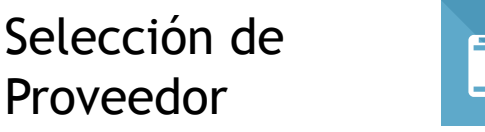

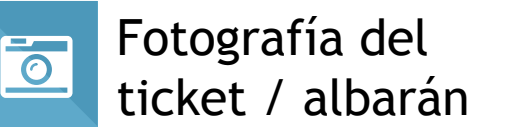

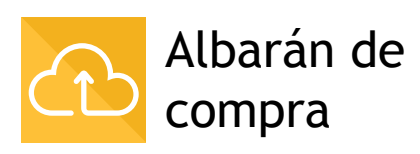

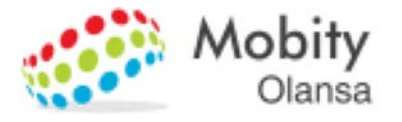

# Imputación de Gastos

La imputación de tickets de comida, autopista,

parkings,.... se realiza de forma sencilla

- El técnico imputa los gastos y además realiza una fotografía del • ticket.
- El gasto se registra en Sage 200c ۰
- La fotografía del ticket se guarda en la Gestión Documental de • Sage 200c

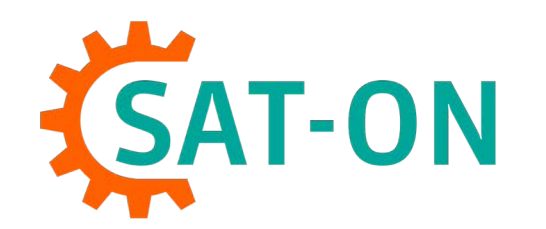

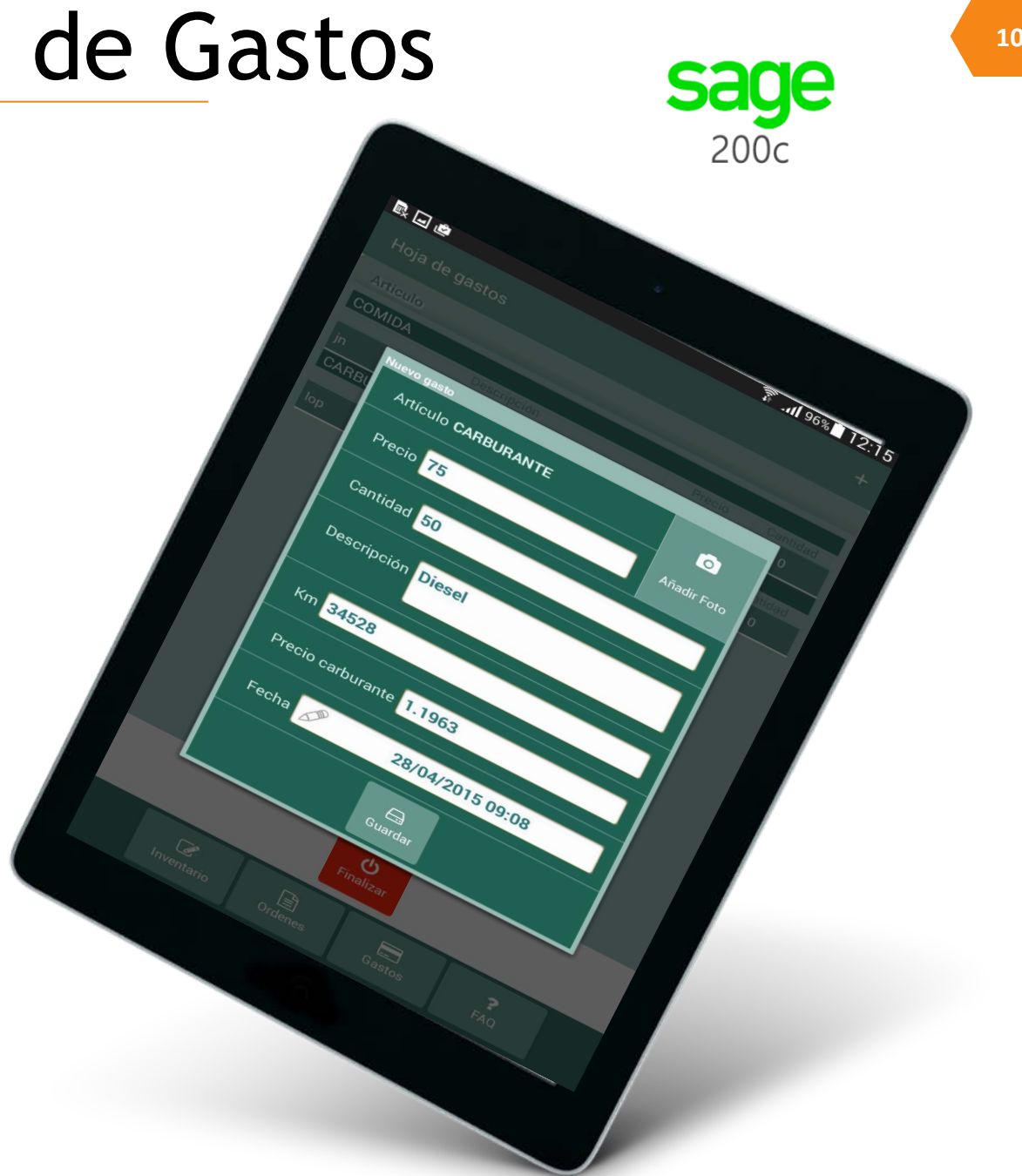

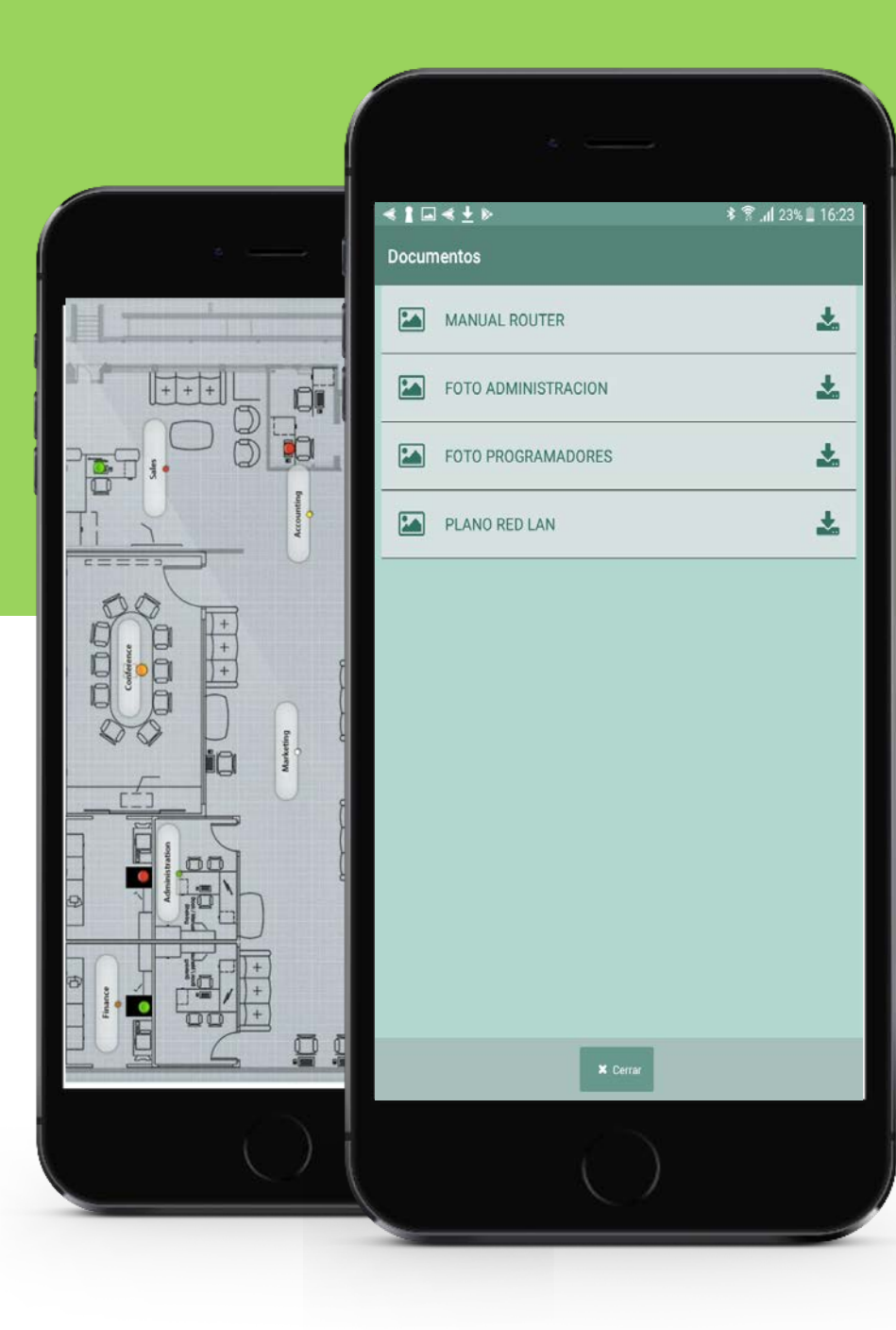

# **VISUALIZACION DE ARCHIVOS**

Los Ficheros cargados desde la Planificación del Proyecto, podrán ser visualizados en SAT-ON (imágenes, pdf,...)

|                                                  |                                      |                                                                  | _ |
|--------------------------------------------------|--------------------------------------|------------------------------------------------------------------|---|
| Install, and the officina/Rev. 0                 | Proyecto Edición Opciones Relaciones | Procesos                                                         |   |
|                                                  | 🖸 🖸 🛂 🖶 🗖 📿 🗸 🖌                      | ⊕   ✿ •0 ¤   @ ■ 🖺 🔀   €                                         |   |
| 14984599 - Horas Inc. de Redes                   | Densels Internet                     |                                                                  |   |
| EIEC - Fierución                                 | Proyecto RED Descripcio              | n Instalación Red en Oficina                                     | _ |
| 🛱 🦾 canal 1 - Instalación Canaletas Unex         | Nº revisión 0 Statu                  | IS Aprobado Fecha aprobación 07-06-2018                          |   |
| 14984603 - Canal Unex 30                         | Datos Clientes/Prov Ficheros         | Droniedades/Deco Status Discore Incidencias                      |   |
| 늘 14984600 - Horas Técnico de Redes (Oficial 1ª) |                                      |                                                                  | Т |
| 14984601 - Hora Técnico de Redes (Ayudante)      | Descripción fichero                  | Nombre fichero                                                   |   |
| 🚍 🔚 CANAL - Instalación Cableado y Routers       | MANUAL ROUTER                        | C:\Users\mo_200\Downloads\PROJECTE XARXA\Manual Router Cisco.pdf |   |
|                                                  | FOTO ADMINISTRACION                  | C:\Users\mo_200\Downloads\PROJECTE XARXA\Zona administracion.jpg |   |
| TF_S31 - Toma de teléfono Simon-31               | FOTO PROGRAMADORES                   | C:\Users\mo_200\Downloads\PROJECTE XARXA\zona programadores.jpg  |   |
| TLCA_S31 - Toma TLCA Simon-31                    | PLANO RED LAN                        | C:\Users\mo_200\Downloads\PROJECTE XARXA\plano red local.jpg     |   |
| 14984597 - Router Cisco L-59345                  |                                      |                                                                  |   |
| 14984600 - Horas Tecnico de Redes (Oficial 1º)   |                                      |                                                                  |   |
| CONEW - Configuración WIEI                       |                                      |                                                                  |   |
| 14984602 - Repetidor WIFI TP-I ink               |                                      |                                                                  |   |
| 14984600 - Horas Técnico de Redes (Oficial 1ª)   |                                      |                                                                  |   |
| 14984601 - Hora Técnico de Redes (Ayudante)      |                                      |                                                                  |   |
| E- TEST - Test final de la instalación           |                                      |                                                                  |   |
| 😑 🔚 TEST 1 - Test Red Cableada                   |                                      |                                                                  |   |
|                                                  |                                      |                                                                  |   |
| 14984600 - Horas Técnico de Redes (Oficial 1ª)   |                                      |                                                                  |   |
| 🖻 🔚 Test2 - Test Red WIFI                        |                                      |                                                                  | X |
| 14984600 - Horas Técnico de Redes (Oficial 1ª)   |                                      |                                                                  | - |
|                                                  |                                      |                                                                  | - |

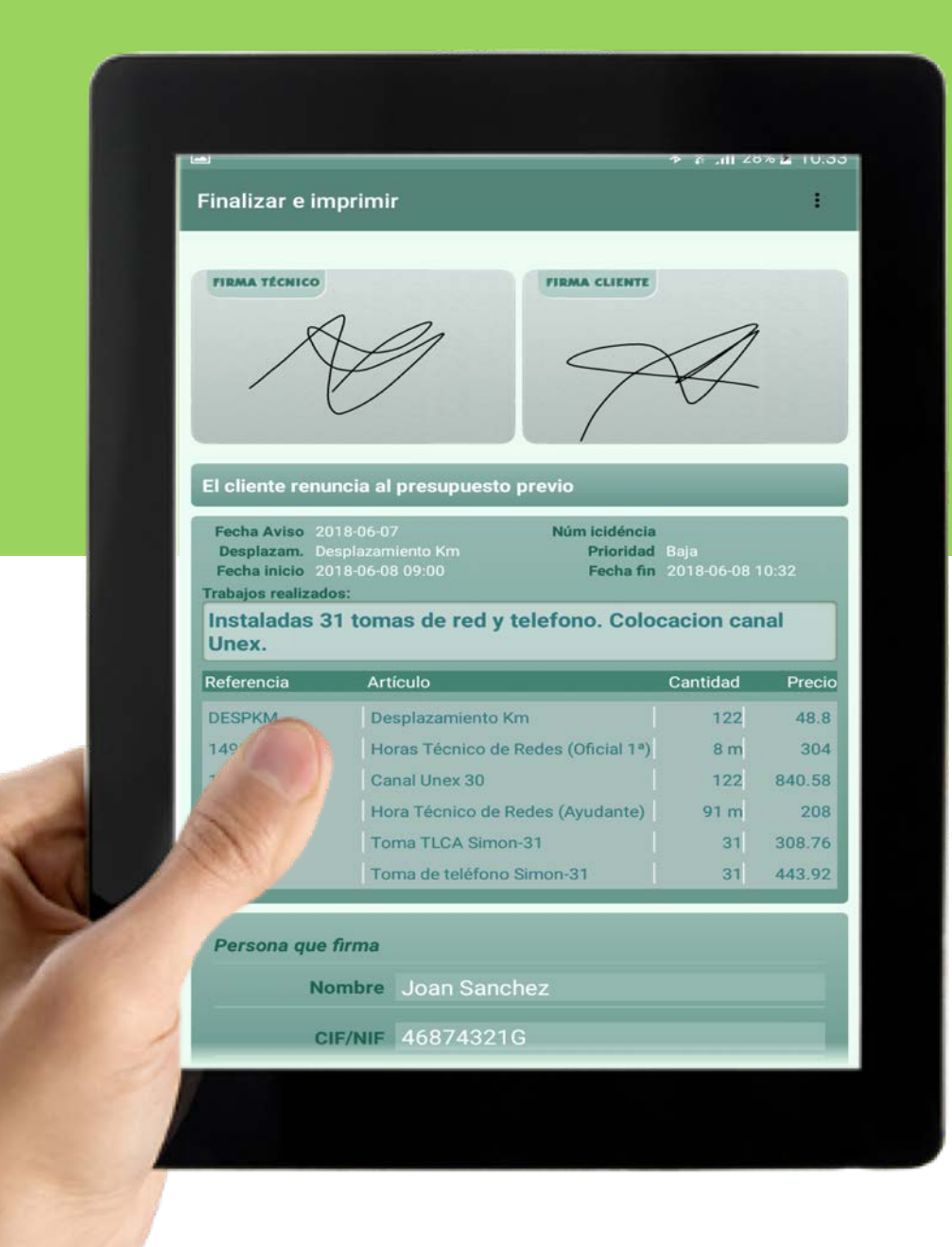

# FIRMA DEL PARTE

Durante la finalización del parte se recogen las firmas tanto del cliente como del técnico.

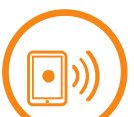

### Modificación horas reales

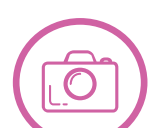

Envio pdf al cliente y/o impresión

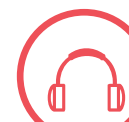

**Observaciones del cliente** 

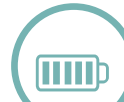

Otras parametrizaciones personalizadas

| S                                          | AT-C                                                                                                    | Mobity Ola<br>Fambla Fe<br>2507 Lie<br>9735252<br>into@mol                                                                                                    | n <b>sa, S.L.</b><br>arran, 23, 3°-2°<br>ida<br>4<br>bity as                           | Num. Part<br>Num. Inci<br>Fecha re<br>Fecha fir | te: RED-4158<br>Idencia:<br>cepción: 07/06/2<br>nalización: 06/06                                                                            | 2018 14:02<br>3/2018 10:41                                                                                                    |                                                                                                 |
|--------------------------------------------|----------------------------------------------------------------------------------------------------|----------------------------------------------------------------------------------------------------|----------------------------------------------------------------------------------------|-------------------------------------------------|----------------------------------------------------------------------------------------------------|----------------------------------------------------------------------------------------------------|-------------------------------------------------------------------------------------------------|
| 2                                          | •                                                                                                    |                                                                                                    | Dirección                                                                              | de actuación                                    | n                                                                                                    |                                                                                                    | $\neg$                                                                                          |
| ENVASES<br>A6789012<br>CLJJoaqui<br>TERUEL | ente<br>PLÁSTICOS, S.L.U<br>9<br>In Costa, 10<br>(TERUEL)                                                                                                    | ן. (י)                                                                                                    | ENVASES<br>CLJoaquin<br>TERUEL (<br>66689762                                           | PLÁSTICOS, S.L<br>Costa,10<br>TERUEL)<br>2      | .u.                                                                                                    |                                                                                                    |                                                                                                 |
|                                            | malizar                                                                                                    |                                                                                                    | tumas de red                                                                           |                                                 |                                                                                                    |                                                                                                    |                                                                                                 |
| Traba                                      | ijos a realizar                                                                                                    | tas Unex-Instalación Ca                                                                                                    | inaletas y tornas er                                                                   |                                                 |                                                                                                    | Total                                                                                                    | 0416                                                                                            |
| canal1                                     | <ul> <li>Instalación Canale</li> </ul>                                                                                                    |                                                                                                    | Impuestos                                                                              |                                                 |                                                                                                    | 2,60                                                                                                    | 6.410                                                                                           |
|                                            | Dena mp0                                                                                                    | eldin                                                                                                    |                                                                                        | 452.35 €                                        |                                                                                                    |                                                                                                    |                                                                                                 |
| Actu                                       | ación: Proyec                                                                                                    | to (PRJ)<br>v2018 09:00                                                                                                    | Tècn                                                                                   | ico : JAIME I                                   |                                                                                                    |                                                                                                    |                                                                                                 |
|                                            | ha inicio . 00/06<br>ha Fin : 08/06<br>escripción del<br>etaladas 31 tomas d<br>Referencia<br>DESPKM                                                                                                    | 3/2018 10:41<br>servicio<br>le red y telefono. Coloca<br>Desplazamiento Km<br>Toma de teléfono Si                                                                                | cion canal Unex. Producto mon-31 31                                                    |                                                 | Precio<br>0.40 €<br>14.32 €<br>9.96 €<br>304.00 €                                                                                            | Cantidad<br>122.00<br>31.00<br>31.00<br>1.00                                                                                                    | Precio<br>48.80 €<br>443.92 €<br>306.76<br>304.00<br>208.00                                     |
|                                            | ha inicio . 00/06<br>ha Fin : 08/06<br>escripción del<br>staladas 31 tomas d<br>Referencia<br>DESPKM<br>TF_S31<br>TI-CA S31                                                                                          | 3/2018 10:41<br>servicio<br>le red y telefono. Coloca<br>Desplazamiento Km<br>Toma de teléfono Si<br>Toma TLCA Simon                                                             | pion canal Unex.<br>Producto mon-31 31 antes (Oficial 1*)                              |                                                 | Precio<br>0.40 €<br>14.32 €<br>9.96 €<br>304.00 €<br>26.00 €                                                                                 | Cantidad<br>122.00<br>31.00<br>31.00<br>1.00<br>8.00                                                                                                    | Precio<br>48.80 €<br>443.92 €<br>306.76<br>304.00<br>208.00<br>840.5                            |
|                                            | ha inicio . 00,00<br>ha Fin : 08,00<br>escripción del<br>staladas 31 tomas d<br>Reterencia<br>DESPKM<br>TF_S31<br>TLCA_S31<br>14904600                                                                               | 3/2018 10:41<br>Servicio<br>se red y telefono. Coloca<br>Desplazamiento Km<br>Toma de teléfono Si<br>Toma TLCA Simon<br>Horas Técnico de f                                       | producto mon-31 31 Redes (Oficial 1*) boles (Ayudante)                                 |                                                 | Precio<br>0.40 €<br>14.32 €<br>9.96 €<br>304.00 €<br>26.00 €<br>8.89 €                                                                       | Centidad<br>122.00<br>31.00<br>31.00<br>1.00<br>8.00<br>8 122.00                                                                                                    | Precio<br>48.80 €<br>443.92 €<br>308.76<br>304.00<br>208.00<br>840.5<br>2,154.0                 |
|                                            | Referencia<br>DESPKM<br>TF_S31<br>TLCA_S31<br>14984600                                                                                                    | 3/2018 10:41<br>servicio<br>le red y telefono. Colocae<br>Desplazamiento Km<br>Torna de teléfono Si<br>Torna TLCA Simon<br>Horas Técnico de F<br>Hora Técnico de F               | bion canal Unex.  Producto  mon-31 31 Redes (Oficial 1 <sup>4</sup> ) Redes (Ayudante) |                                                 | Precio           0.40 €           14.32 €           9.96 €           304.00 €           26.00 €           6.88 €           00TAL (impuestor) | Cantidad<br>122.00<br>31.00<br>31.00<br>1.00<br>6.00<br>8.00<br>8.122.00<br>8.00<br>8.00<br>8.00<br>8.00<br>8.00<br>8.00<br>8.00                                                                                                    | Precio<br>48.80 €<br>443.92 €<br>308.76<br>304.00<br>208.00<br>840.5<br>2,154.0<br>452          |
|                                            | ha inicio         08/06           ha Fin         08/06           escripción del<br>staladas 31 tomas d           DESPKM           TF_S31           TLCA_S31           14984800           14984801           14984803 | 3/2018 10:41<br>servicio<br>le red y telefono. Coloca<br>Desplazamiento Km<br>Toma de teléfono Si<br>Toma TLCA Simon<br>Horas Técnico de f<br>Hora Técnico de F<br>Canal Unex 30 | Producto mon-31 addes (Oficial 1*) ledes (Ayudante)                                    |                                                 | Precio           0.40 €           14.32 €           9.96 €           304.00 €           26.00 €           0.89 €           0TAL (impuestor   | Cantidad<br>122.00<br>31.00<br>31.00<br>1.00<br>0.00<br>0.00 | Precio<br>48.80 €<br>443.92 €<br>308.76<br>304.00<br>208.00<br>840.5<br>2,154.0<br>452<br>2,606 |

# **ENVIO DEL PARTE**

El parte puede enviarse mediante un pdf a la dirección de correo que tengamos en la ficha del cliente Puede modificarse) o bien puede imprimirse mediante una impresora Bluetooth.

Una copia del pdf se integra con la **Gestión Documental** de Sage 200c

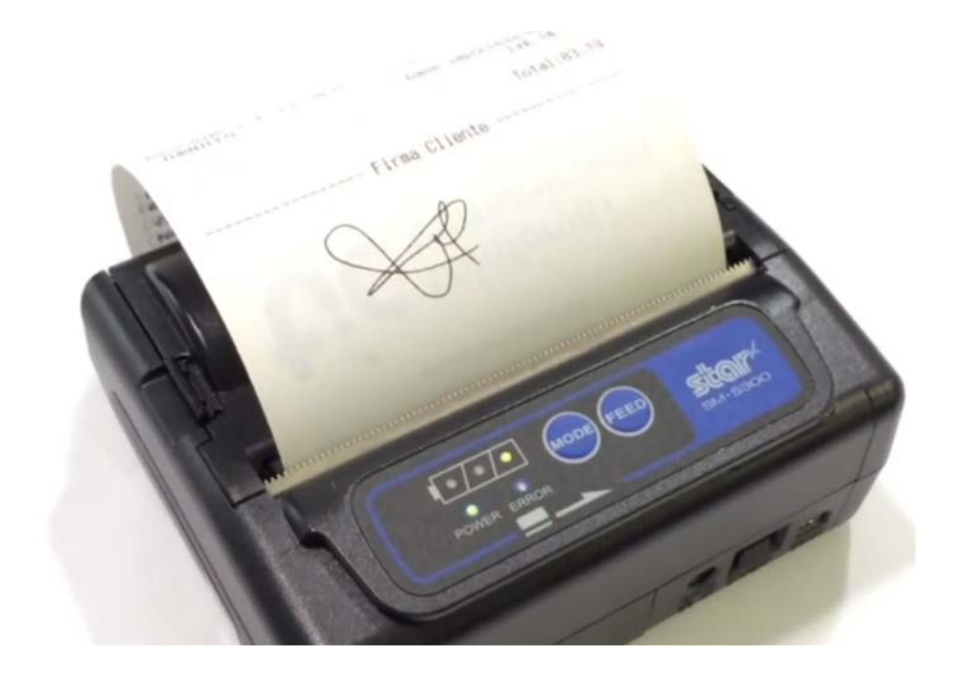

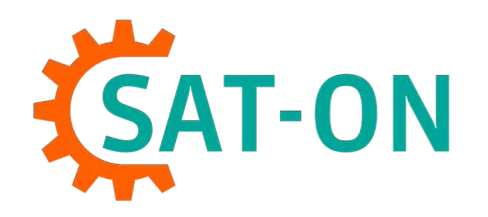

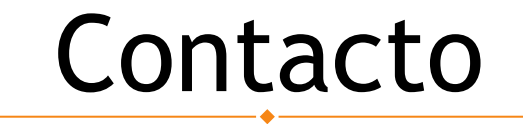

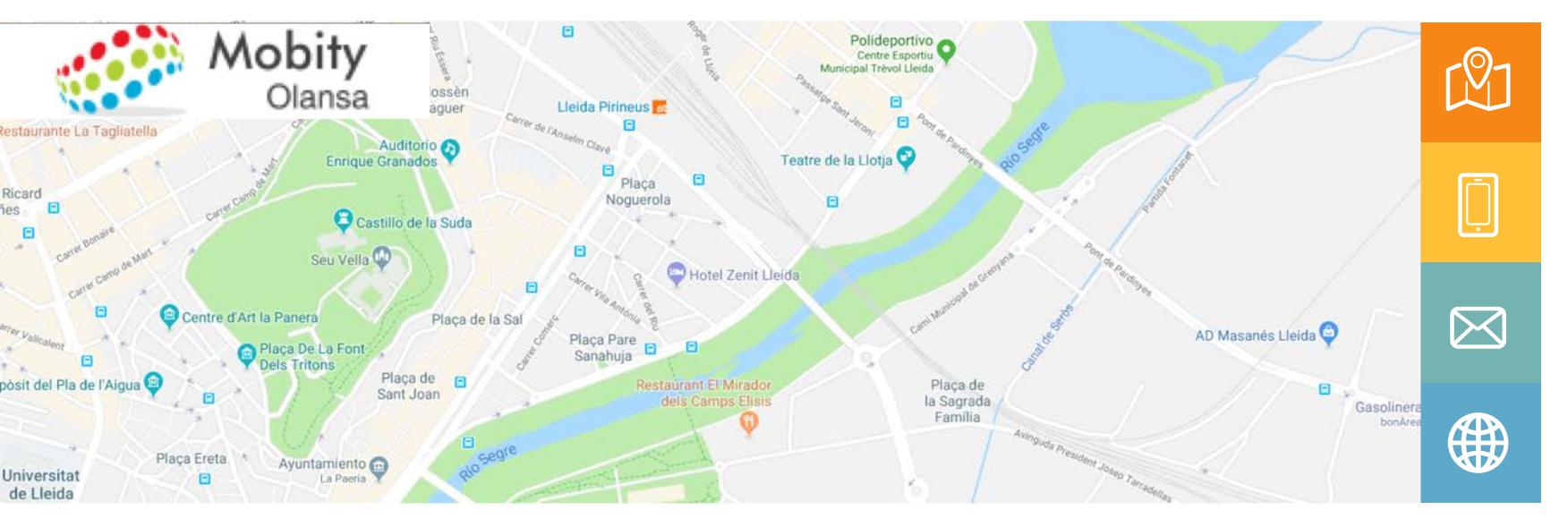

Dirección Rambla Ferran, 23, 3º-2ª 25007 Lleida

Teléfono 973 52 52 94 / 659 35 98 27

E-mail info@mobity.es

Website

www.mobity.es / www.sat-on.com